How to show FDB table, create & delete static FDB entry via NETSNMP in DGS-3100 series (FW\_3.60.28\_MIB)

The OIDs for configuring FDB entry are defined in "BRIDGE-MIB" (rfc-1493.mib).

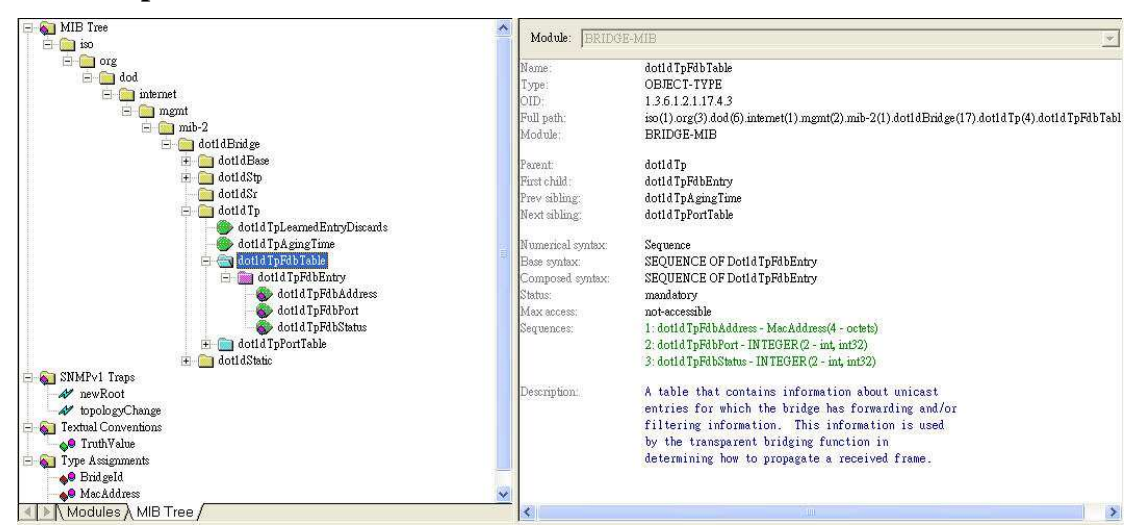

## # dot1dTpFdbTable

## # dot1dTpFdbEntry

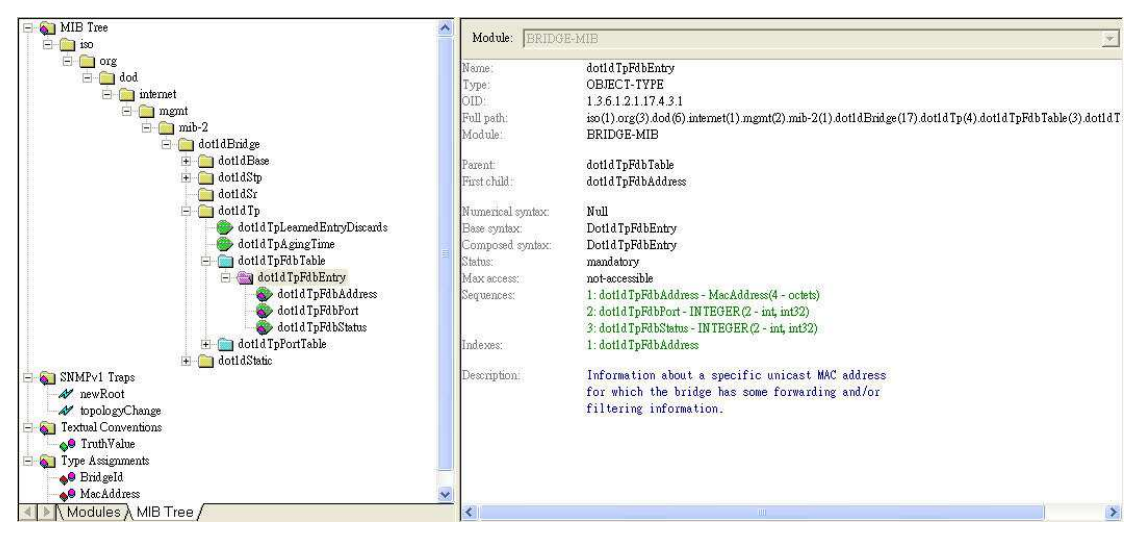

#### # dot1dTpFdbAddress

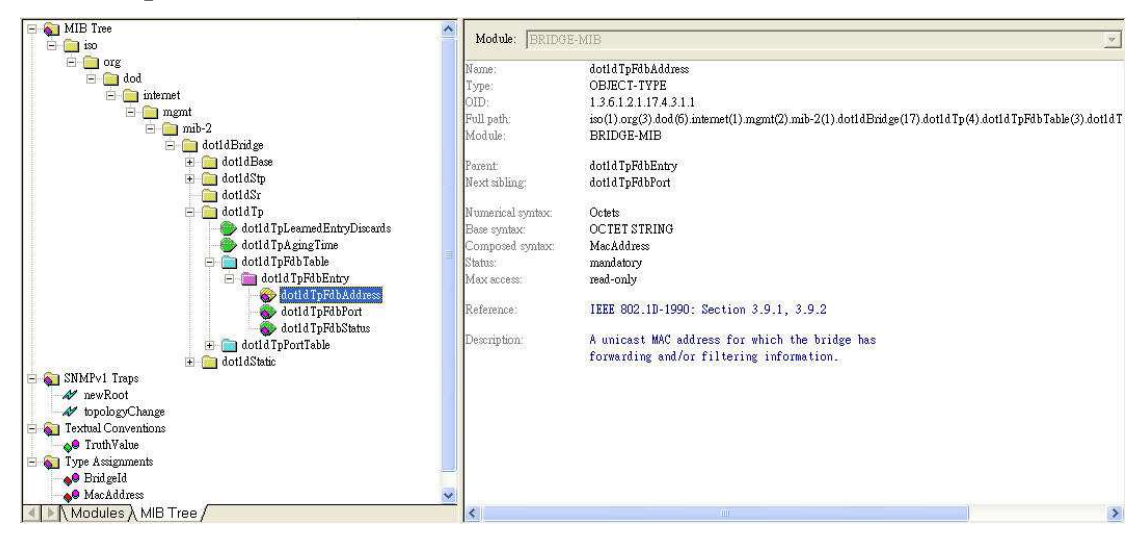

#### # dot1dTpFdbPort

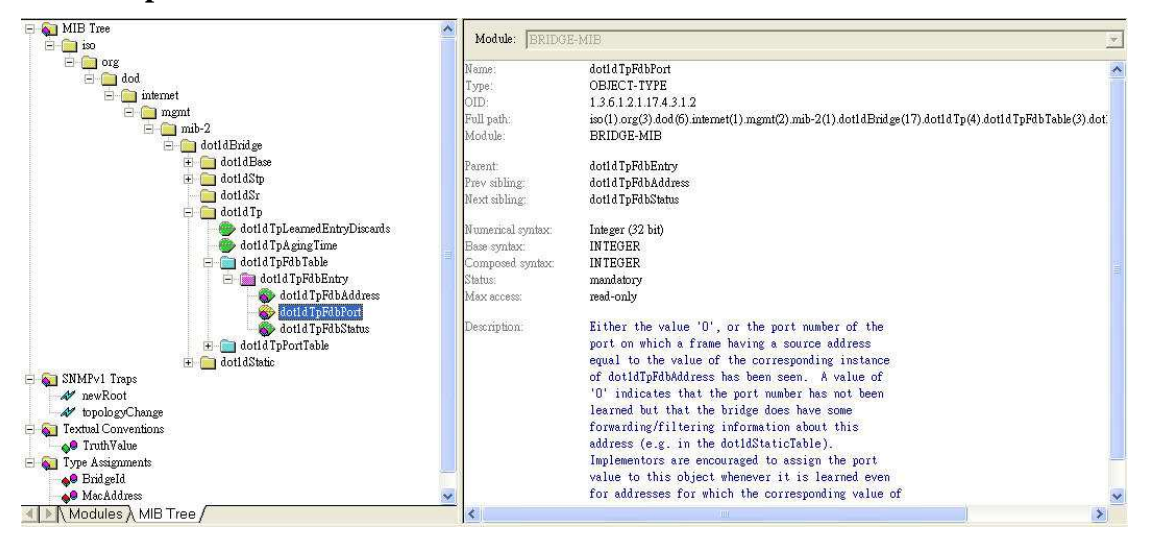

## # dot1dTpFdbStatus

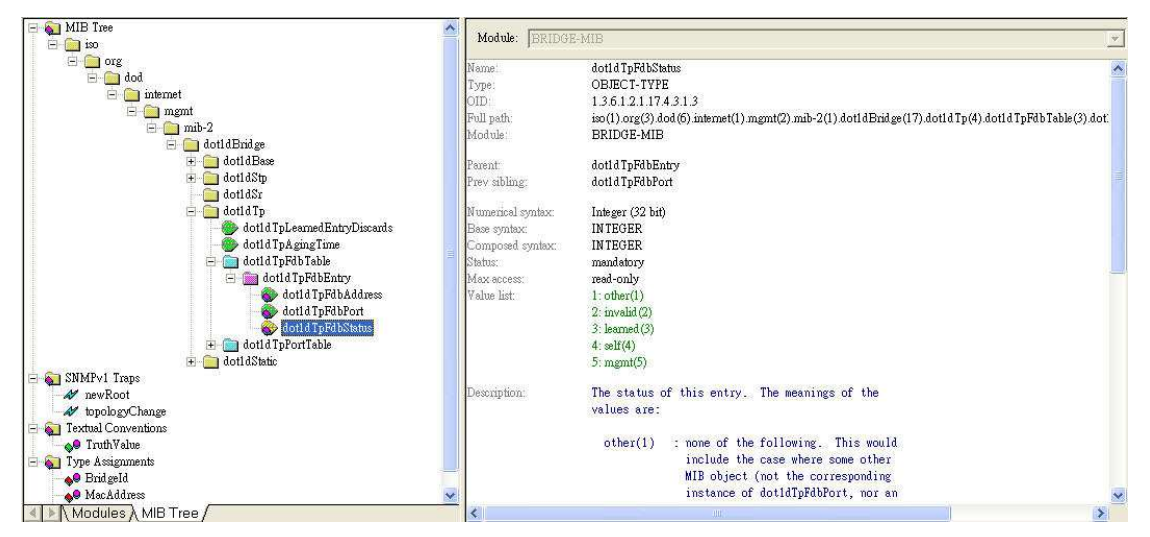

### # dot1dStaticTable

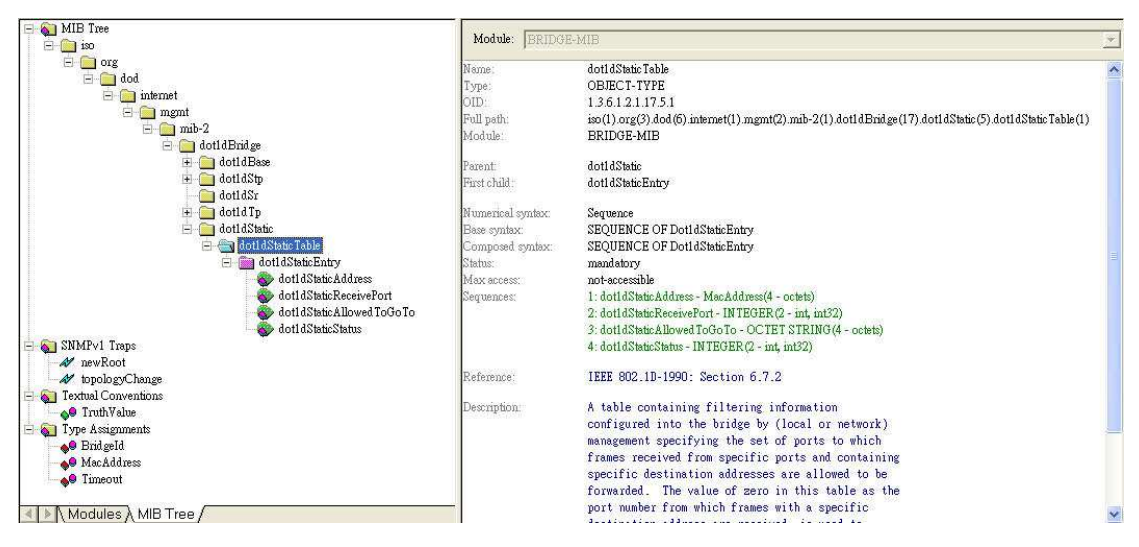

#### # dot1dStaticEntry

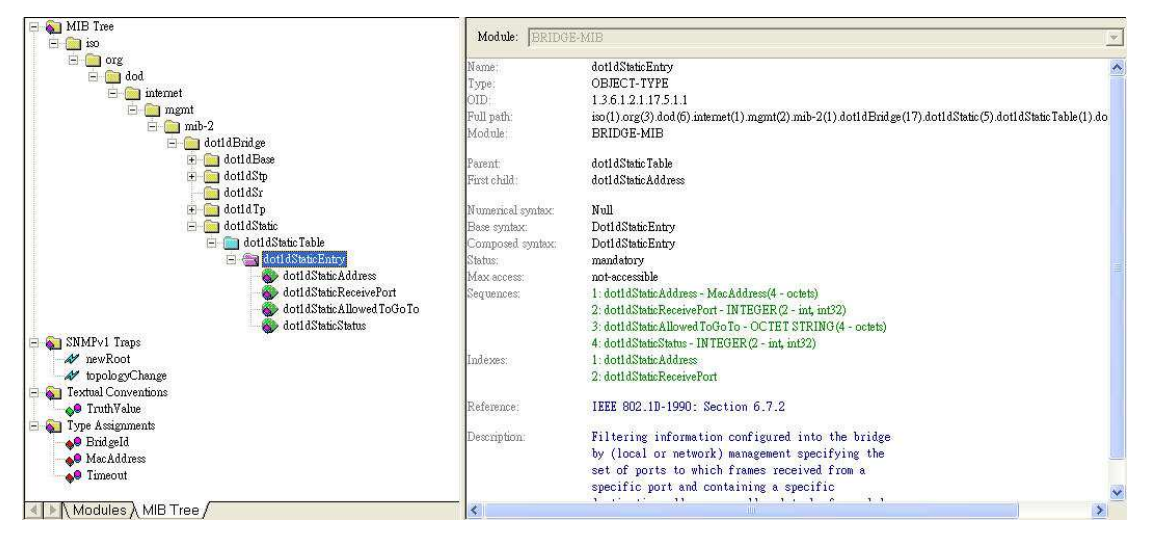

#### # dot1dStaticAddress

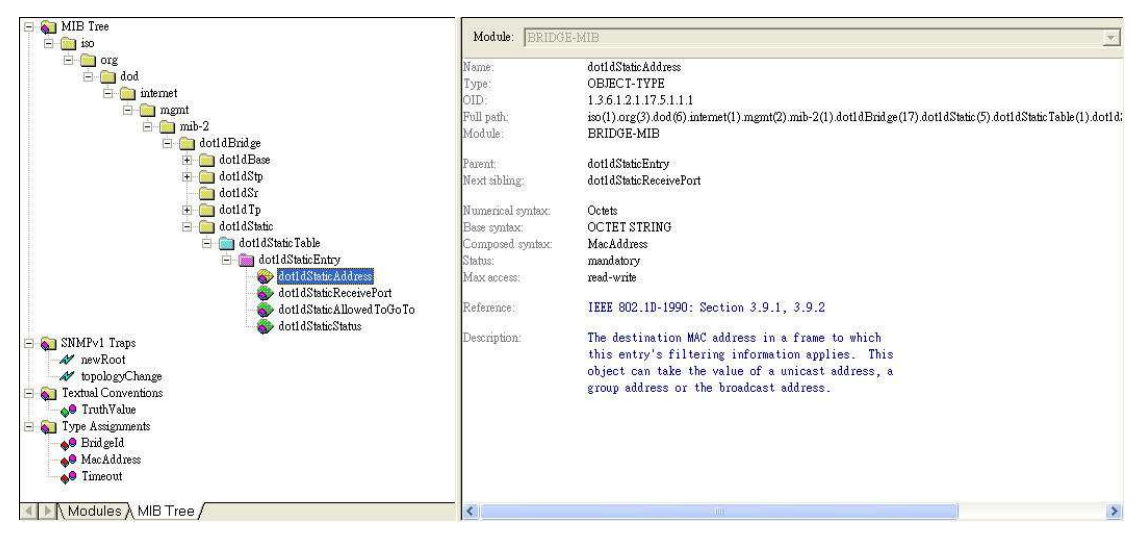

### # dot1dStaticReceivePort

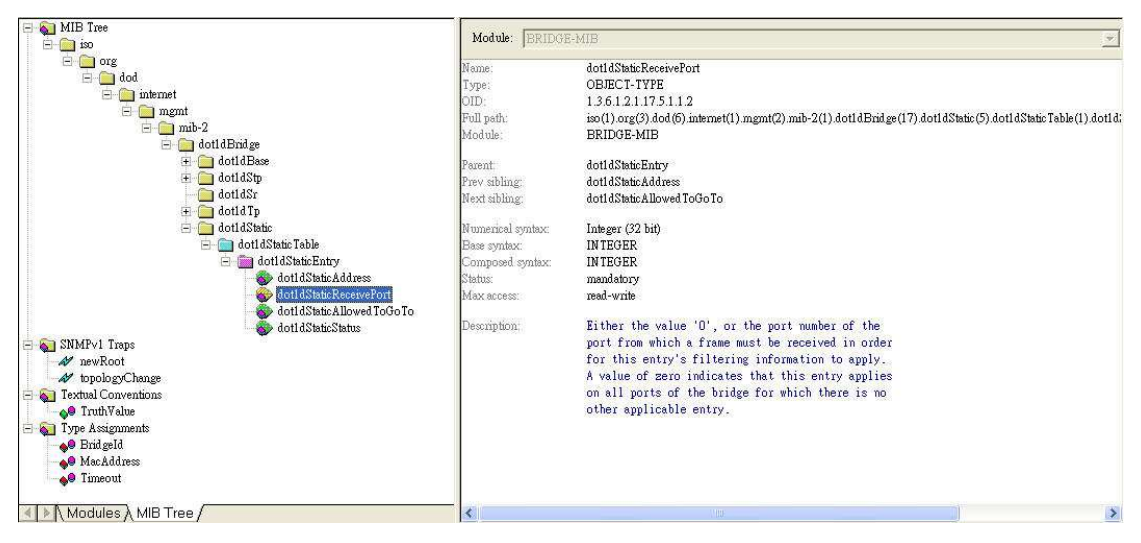

#### # dot1dStaticAllowedToGoTo

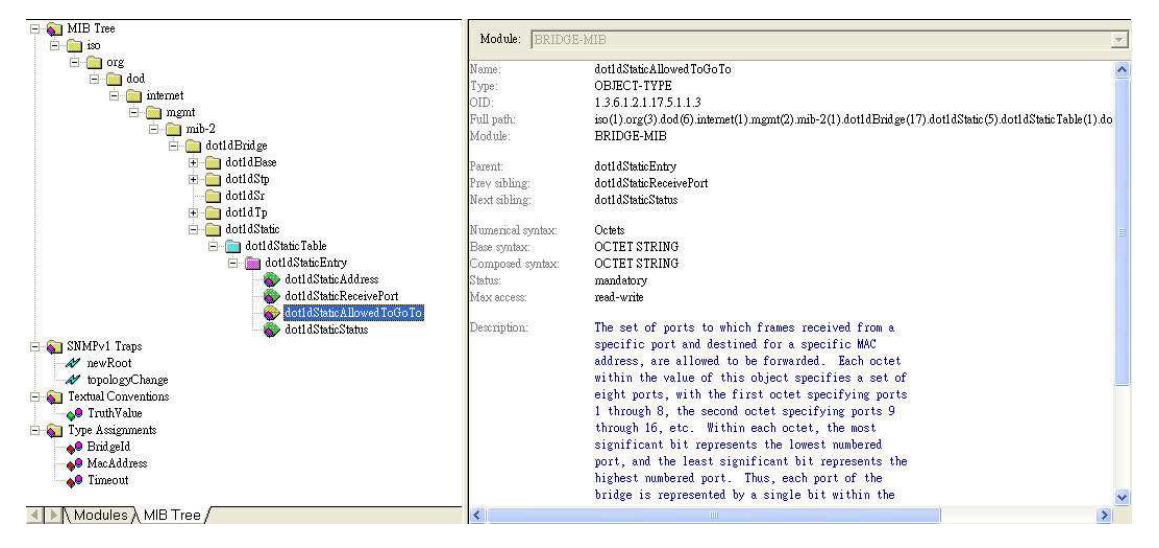

## # dot1dStaticStatus

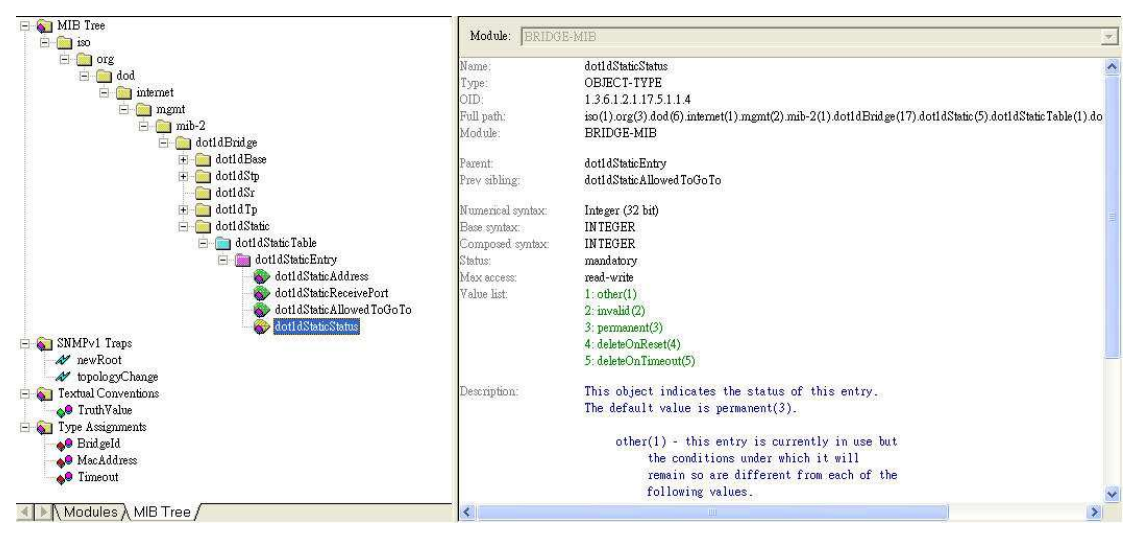

# [Test Scenario]

DGS-3100-24 (port 24) --- PC\_MAC\_00:15:f2:d1:35:07

# [Show FDB]

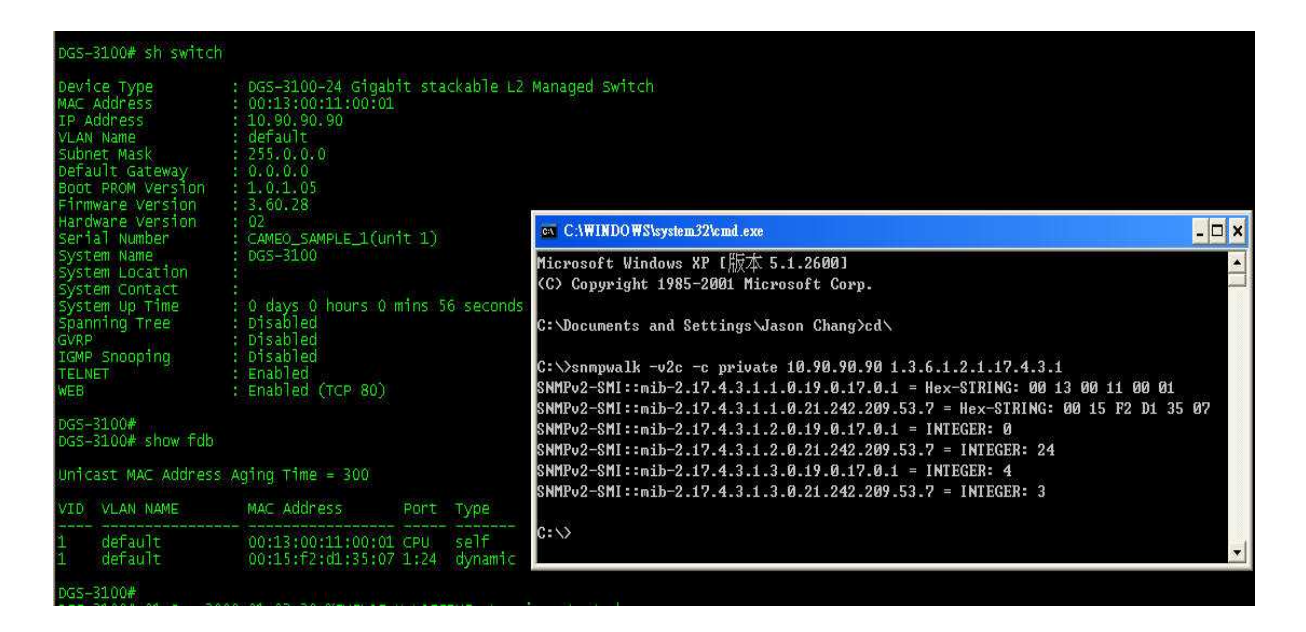

# [Command of "show fdb"]

C:\>snmpwalk -v2c -c private 10.90.90.90 1.3.6.1.2.1.17.4.3.1 SNMPv2-SMI::mib-2.17.4.3.1.1.0.19.0.17.0.1 = Hex-STRING: 00 13 00 11 00 01 SNMPv2-SMI::mib-2.17.4.3.1.1.0.21.242.209.53.7 = Hex-STRING: 00 15 F2 D1 35 07 SNMPv2-SMI::mib-2.17.4.3.1.2.0.19.0.17.0.1 = INTEGER: 0 => means CPU ipif SNMPv2-SMI::mib-2.17.4.3.1.2.0.21.242.209.53.7 = INTEGER: 24 SNMPv2-SMI::mib-2.17.4.3.1.3.0.19.0.17.0.1 = INTEGER: 4 => self(4) SNMPv2-SMI::mib-2.17.4.3.1.3.0.21.242.209.53.7 = INTEGER: 3

MAC address : Hex-decimal 00:15:f2:d1:35:07 => Decimal 0.21.242.209.53.7 dot1dTpFdbPort : Port 24 dot1dTpFdbStatus : learned(3)

# [Create & Delete Static FDB 00:00:00:00:00:02 on Port 2]

| DGS-<br>DGS-                                                                         | 3100#<br>3100# show fdb                                                                 |                                                                |                               |                                                                                                    |       |  |
|--------------------------------------------------------------------------------------|-----------------------------------------------------------------------------------------|----------------------------------------------------------------|-------------------------------|----------------------------------------------------------------------------------------------------|-------|--|
| Unicast MAC Address Aging Time = 300                                                 |                                                                                         |                                                                |                               | C \WINDO WS\system32\cmt.exe                                                                                                    | - 🗆 × |  |
| VID                                                                                  | VLAN NAME                                                                               | MAC Address                                                    | Port Typ                      | pe Microsoft Windows XP (版本 5.1.2600]                                                                                                    |       |  |
|                                                                                      | default<br>default                                                                      | 00:13:00:11:00:01<br>00:15:f2:d1:35:07                         | CPU se<br>1:24 dyr            | namic<br>C: Nocuments and Settings Jason Chang>cd/                                                                                                    |       |  |
| oGS=3100#<br>DGS=3100#<br>DGS=3100# show fdb<br>Unicast MAC Address Aging Time = 300 |                                                                                         |                                                                |                               | C:\>snmpset -v2c -c private 10.90.90.90 1.3.6.1.2.1.17.5.1.1.1.0.0.0.0.0.2.2 x 0<br>00000000002 1.3.6.1.2.1.17.5.1.1.2.0.0.0.0.0.2.2 i 2 1.3.6.1.2.1.17.5.1.1.4.0.0.<br>0.0.0.2.2 i 3 |       |  |
|                                                                                      | VLAN NAME                                                                               | MAC Address                                                    | Port Typ                      | SNMPv2-SMI::mib-2.17.5.1.1.1.0.0.0.0.0.2.2 = Hex-STRING: 00 00 00 00 00 02<br>SNMPv2-SMI::mib-2.17.5.1.1.2.0.0.0.0.0.2.2 = INTEGER: 2                                                 |       |  |
| 1<br>1<br>1<br>1                                                                     | default<br>default<br>default                                                           | 00:00:00:00:00:00:02<br>00:13:00:11:00:01<br>00:15:f2:d1:35:07 | 1:2 sta<br>CPU se<br>1:24 dyr | <br>atic<br>If<br>namic C:∖>                                                                                                    | •     |  |
| DGS-<br>DGS-<br>DGS-<br>DGS-<br>DGS-<br>DGS-<br>DGS-                                 | 3100#<br>3100#<br>3100#<br>3100#<br>3100#<br>3100#<br>3100#<br>3100#<br>3100# show fdb. | c fdb 00:00:00:00:                                             | :00:02 on                     | port 2                                                                                                    | - 🗆 X |  |
| Unic                                                                                 | ast MAC Address A                                                                       | ging Time = 300                                                | and the second                | C:\>snmnset -u2c -c nriuate 10.90.90.90 1.3.6.1.2.1.17.5.1.1.4.0.0.0.0.2.                                                                                                    | 2 1 2 |  |
| VID<br>1<br>1                                                                        | default<br>default                                                                      | MAC Address<br>00:13:00:11:00:01<br>00:15:f2:d1:35:07          | CPU se<br>1:24 dyr            | SNMPv2-SMI::mib-2.17.5.1.1.4.0.0.0.0.0.2.2 = INTEGER: 2<br>namic                                                                                                    |       |  |
| DGS-<br>DGS-                                                                         | 3100# delet                                                                             | e static fdb 00:00:                                            |                               | 02 6:\>_                                                                                                    |       |  |